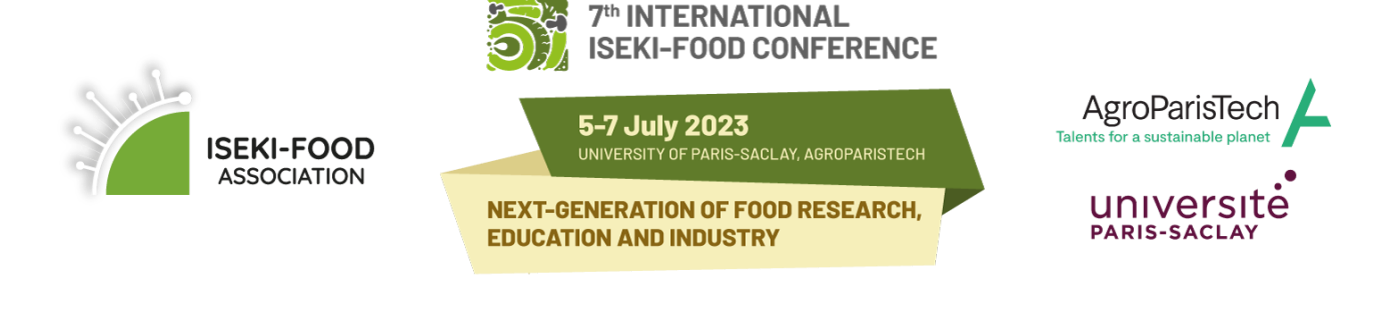

## Guidelines for ONLINE REGISTRATION

Click the following link to start the registration procedure: https://isekifoodconf2023.meetinghand.net/en/account/register

IMPORTANT: Registration is mandatory before you submit an abstract. If your abstract is rejected, you can cancel your registration without any cancellation fee.

## HOW TO REGISTER

- select the registration type
- if you are a student, it is mandatory to upload a valid student ID or certification of your institute
- fill in your personal details (e-mail address, name, institution/company, address etc.)
- click "Book now & pay later"
- agree to the Terms and Conditions

You will be redirected to your <u>Conference Account page</u> and you will receive an automatic email with the login details for your Conference Account. **Please keep this email for future reference!** 

On your Conference Account page, you have the following options:

| र्वे                                | ISEKI-FOOD<br>ASSOCIATION                                                                                                    | UNIVERSITY OF PARIS-SACLAY, AGROPARISTECH<br>EXT-GENERATION OF FOOD RESEARCH,<br>DUCATION AND INDUSTRY | Talents for a sustainable planet |                                  |
|-------------------------------------|----------------------------------------------------------------------------------------------------|----------------------------------------------------------------------------------------------------|----------------------------------|----------------------------------|
|                                     | Name SURNAME                                                                                                    |                                                                                                    |                                  |                                  |
| Create & download                   | Dashboard                                                                                                    | ● Payments & Invoices                                                                                  | ←                                | View your payment<br>history and |
| a proforma invoice                  | Registration                                                                                                    |                                                                                                    |                                  | download your final invoice.     |
| Paric                               | cipant Name: Name SURNAME                                                                                                    |                                                                                                    |                                  |                                  |
| Edit or cancel your<br>registration | tration Type: ISEKI-member Registration (Ea<br>tration Fee: € 400,00<br>rmation Status: Reserved<br>expts: + Proforma Invoice for Registra | ation                                                                                                  |                                  | Book your<br>conference dinner   |
|                                     | Cancel                                                                                                    | I                                                                                                    |                                  |                                  |
| Submit an abstract                  | teps<br>Upload and send your documents for Abstrac<br>See what is in the store                                                             |                                                                                                    |                                  | Register for a<br>workshop       |
| *                                   | Participate in workshops and widen your know                                                                                               | wiedge                                                                                                 |                                  |                                  |

- **Create & download a proforma invoice.** Use this invoice to make your payment. All relevant details for the payment procedure are stated on this document.

- Edit or cancel your registration. You can make changes in the contact details or cancel your participation in the event.
- **Submit an abstract**. You can submit up to 2 abstracts. Follow the abstract submission guidelines for more information.
- **View your payment history and download your final invoice**. After the conference organisers have received your payment, you will be able to view the confirmation and download the final invoice.
- Book your conference dinner.
- **Register for a workshop**. You can register for one or more workshops that will take place before the conference day. More information for the workshops are available on the conference website.

## **PAYMENT PROCEDURE**

Once your payment has been received by the conference organisers, you will receive an automatic email confirmation that your registration has been confirmed. You can log in to your <u>Conference Account</u>, on the tab "Payments & Invoices" and then "Payment History", and "Create an invoice", which will be your final invoice that ensures that your payment was successful.

| ISEKI-FOOD<br>ASSOCIATION | NEXT-GENERATION<br>EDUCATION AND IN | PARIS-SACLAY, AGROPARISTECH         | Talents for a sustainable planet |
|---------------------------|-------------------------------------|-------------------------------------|----------------------------------|
|                           | board                               | 역 Payments & Invoices               |                                  |
| Awaiting Payments         |                                     | Payment                             | t History                        |
|                           | Payment Da                          | ate: 24.08.2022 16:19:33 Payment Am | nount: € 1,00                    |
| SERVICE                   | DETAILS                             |                                     | AMOUNT                           |
| Registration              | ISEKI-member Registration / Early   |                                     | € 1,00                           |

Should you have any problems with your registration, please contact <u>conference@iseki-food.net</u>.